## CARA MENJALANKAN PROGRAM

Untuk menjalankan program Aplikasi Sistem Informasi Akuntansi Kas Di Toko Asri, caranya sebagai berikut :

- 1. Membuka Laragon kemudian jalankan.
- 2. Membuka Visual Studio Code kemudian ke tab terminal klik new terminal masukkan php artisan serve dan akan muncul alamat http://127.0.0.1:8000
- 3. Membuka browser
- 4. Masukkan alamat http://127.0.0.1:8000
- 5. Setelah itu akan muncul halaman login, kemudian login dengan username dan password yang sudah didaftarkan.

| Login                |                  |
|----------------------|------------------|
| Username             |                  |
|                      |                  |
| Password             | Forgot Password? |
|                      | SHOW             |
| C Remember Me        |                  |
| LOGIN                |                  |
| Don't have an accoun | t? Create One    |

6. Selanjutnya dapat menjalankan program aplikasi untuk transaksi sesuai tipe login yang dipilih.